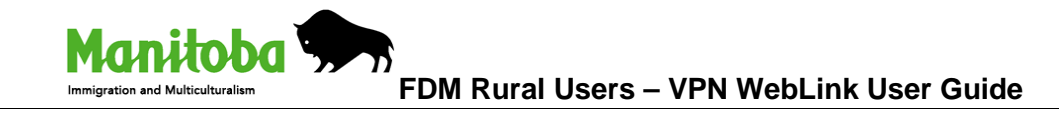

- 1. Open your browser, Internet Explorer, and enter the following webpage URL in the 'Address' field: <u>https://weblink.gov.mb.ca</u>.
- 2. You will see the screen below Figure 1

| WebLink | (                                    |                                 | Manitoba 🐆 |
|---------|--------------------------------------|---------------------------------|------------|
|         | Welcome<br>Please by on to continue. | User name: Password : Passcode: | Log On     |

Figure 1

- 3. Enter your username (usually Firstname.Lastname) in the "User Name" field, and Password (Summer12) in the "Password" field. Enter your PIN number and token code in the "Passcode" field.
- 4. If incorrect logon parameters are entered, the following is displayed:

| Deserved   |        |
|------------|--------|
| Password : |        |
| Passcode:  | <br>   |
|            | Log On |
|            |        |

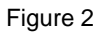

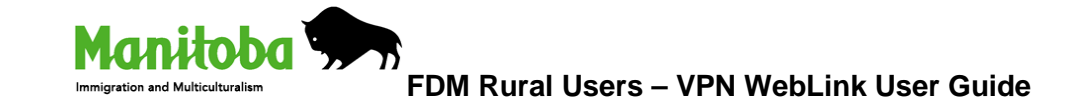

5. If your desktop has the XenApp Web Client installed, and your credentials are accepted, you will see something like the following screen figure 3, with XenApp delivered applications on the left half of the screen.

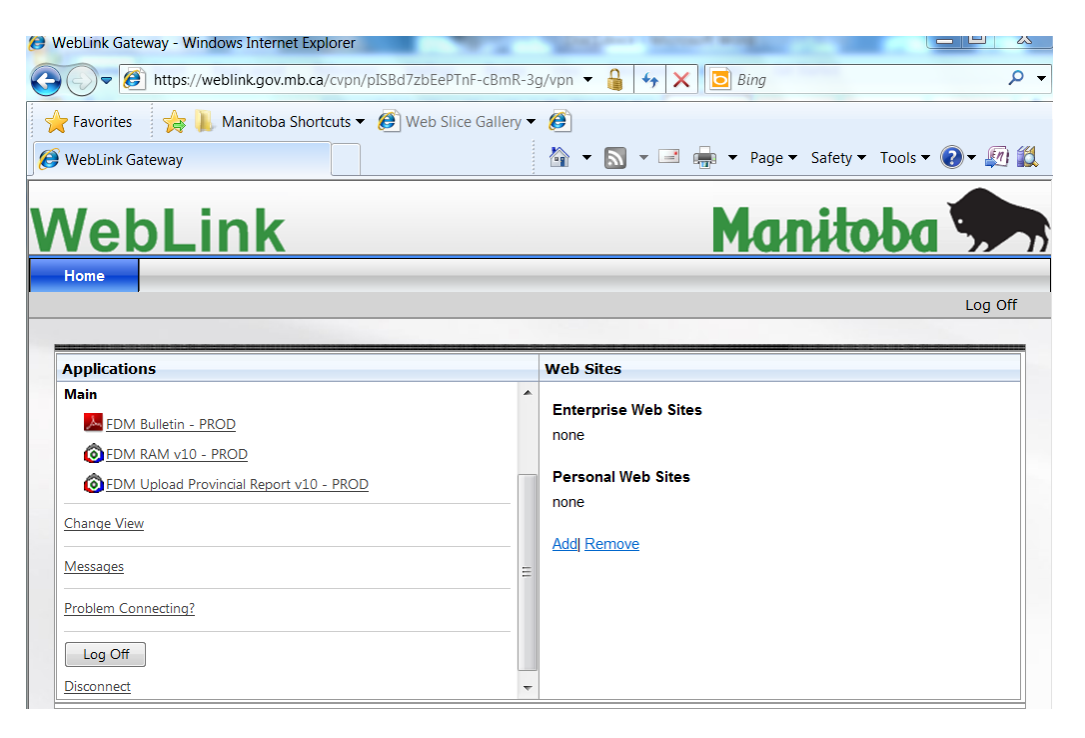

## Figure 3

6. You may see the screen below. Select "Permit All Access", and "Do not ask me again for this site"

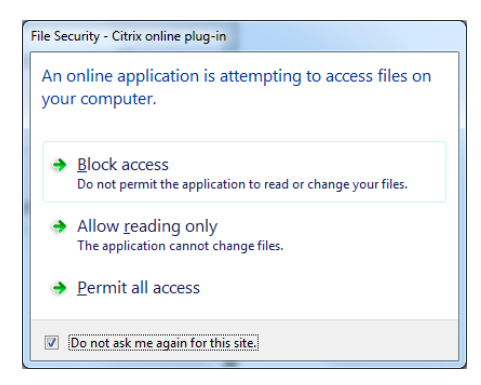

Figure 4

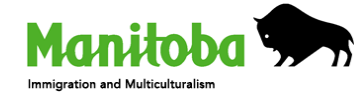

7. Log into FDM RAM V10 PROD with your FDM username and password. Note: this is will be your LOCK number and LOCK password.

| FDM User Login | <b>FD</b><br><b>S</b> o f t w<br>t ©1990-2011 FDM Software Ltd. | are<br>All rights reserved. |
|----------------|-----------------------------------------------------------------|-----------------------------|
|                |                                                                 |                             |
| Data Source    |                                                                 | <u> </u>                    |
| User ID        | LOCK101                                                         |                             |
| Password       | *****                                                           | <u>C</u> ancel              |

Figure 5

8. When you finish using FDM, Log Out from Weblink by clicking the "Log Off" link

| WebLink Gateway - Windows Internet Explorer                                                                                                    |                                                                           | 5       |
|----------------------------------------------------------------------------------------------------|---------------------------------------------------------------------------|---------|
| COV (Meblink.gov.mb.ca/cvpn/pISBd7zbEePTnF-cBmR-3                                                                                                    | g/vpn 👻 🔒 😽 🗙 📴 Bing 🔎                                                    | -       |
| 📌 Favorites 🛛 🙀 🐌 Manitoba Shortcuts 🔻 🙆 Web Slice Gallery 🕶                                                                                                    | e 🖉                                                                       |         |
| 🧭 WebLink Gateway                                                                                                    | 🟠 👻 🔝 👻 🖷 🕶 Page 🕶 Safety 👻 Tools 👻 🕢 🌆                                   | 2       |
| WebLink<br>Home                                                                                                    | Manitoba 🐆                                                                | Log off |
| Applications                                                                                                    | Web Sites                                                                 |         |
| Main       FDM Bulletin - PROD         © FDM RAM v10 - PROD         © FDM Upload Provincial Report v10 - PROD         Change View         Messages         Problem Connecting?         Log Off         Disconnect | Enterprise Web Sites<br>none<br>Personal Web Sites<br>none<br>Add  Remove |         |

Figure 6

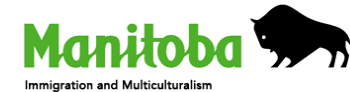

## Troubleshooting

1. If your desktop does not have a valid XenApp Web Client installed, this will be displayed on the left half of the screen, figure 7:

| Applications                                                                                                    |
|----------------------------------------------------------------------------------------------------|
| Download Client                                                                                                    |
| By selecting the check box, you confirm that you have read, understand, and accept the <u>Citrix license agreement</u> . |
| U Download                                                                                                    |
| Other Options                                                                                                    |
| Already installed                                                                                                    |
| Try later                                                                                                    |
| Log off                                                                                                    |
| Icking <b>Download</b> will install software on your computer. <u>More information on security</u>                       |
|                                                                                                    |
| Figure 7                                                                                                    |

2. If you select a XenApp delivered application icon, but do not have a working XenApp client the following message is displayed:

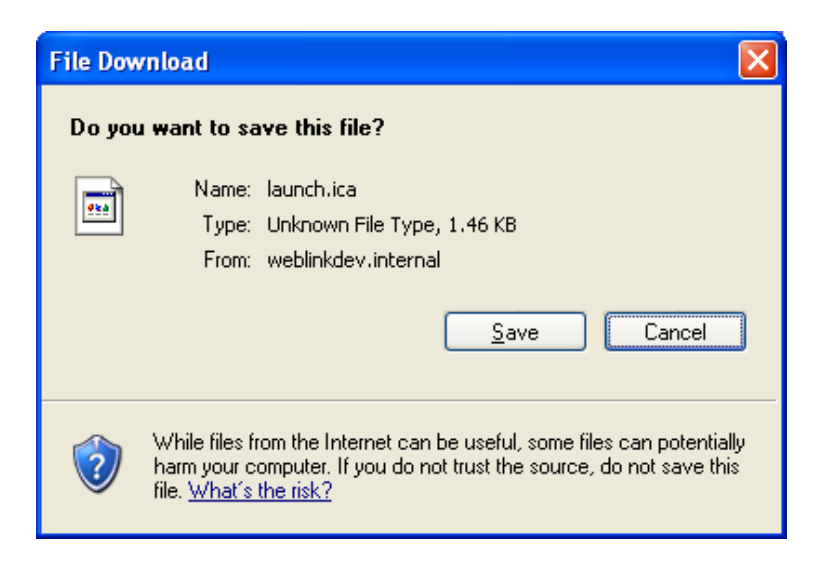

Figure 8

3. Cancel from the above prompt. Select the "Problem connecting?" link at the bottom

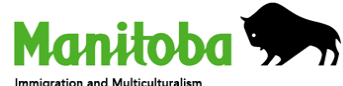

FDM Rural Users – VPN WebLink User Guide

4. Proceed with the client download and install.

| Applications                                                                                                    |
|----------------------------------------------------------------------------------------------------|
| Download Client                                                                                                    |
| If By selecting the check box, you confirm that you have read, understand, and accept the <u>citrix license agreement</u> . |
| ↓ Download                                                                                                    |
| Other Options                                                                                                    |
| <u>Already installed</u>                                                                                                    |
| Try later                                                                                                    |
| Log off                                                                                                    |
| Olicking Download will install software on your computer. More information on security                                      |

Figure 9

5. Select Run or Save

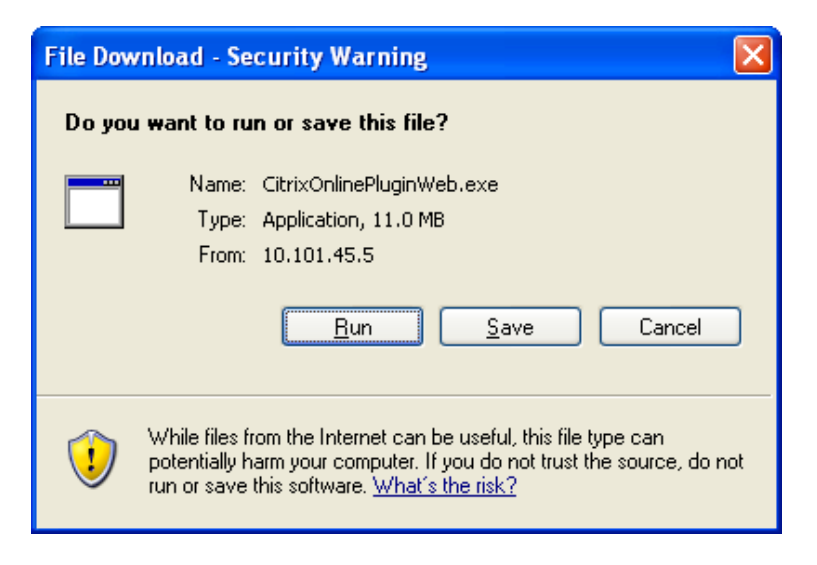

Figure 10

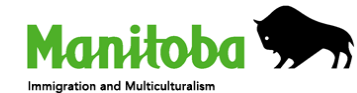

6. Select Run ActiveX Control as below:

| Allow ActiveX Control Lick on the Information Bar (at the top of the page) and select Run ActiveX Control Citrix XenApp - Allow ActiveX Control - Windows Internet Explorer Control The Provide ActiveX Control - Windows Internet Explorer Control Citrix XenApp - Allow ActiveX Control Citrix XenApp - Allow ActiveX Control Citrix XenApp - Allow ActiveX Control Citrix Helper Control' from 'Citrix Systems' Citrix Sense and the following add-on: 'Citrix Helper Control' from 'Citrix Systems' Citrix Sense adding add-on: 'Citrix Helper Control' from 'Citrix Systems' Citrix Sense adding add-on: 'Citrix Helper Control' from 'Citrix Sense adding adding ad | plications                                                                            |                                          |
|----------------------------------------------------------------------------------------------------|---------------------------------------------------------------------------------------|------------------------------------------|
| Lick on the Information Bar (at the top of the page) and select Run ActiveX Control         Image: Citrix XenApp - Allow ActiveX Control - Windows Internet Explorer         Image: Citrix XenApp - Allow ActiveX Control - Windows Internet Explorer         Image: Citrix XenApp - Allow ActiveX Control - Windows Internet Explorer         Image: Citrix XenApp - Allow ActiveX Control - Windows Internet Explorer         Image: Citrix XenApp - Allow ActiveX Control - Windows Internet Explorer         Image: Citrix XenApp - Allow ActiveX Control - Windows Internet Explorer         Image: Citrix XenApp - Allow ActiveX Control - Windows Internet Explorer         Image: Citrix XenApp - Allow ActiveX Control - Windows Internet Explorer         Image: Citrix XenApp - Allow ActiveX Control - Windows Internet Explorer         Image: Citrix XenApp - Allow ActiveX Control - Windows Internet Explorer         Image: Citrix XenApp - Allow ActiveX Control - Windows Internet Explorer         Image: Citrix XenApp - Allow ActiveX control will allow the client to run on your computer. More information on security         Image: Citrix XenApp - ActiveX control will allow the client to run on your computer. More information on security                                                                                                    | ow ActiveX Control                                                                    |                                          |
| Citrix XenApp - Allow ActiveX Control - Windows Internet Explorer  Control - Windows Internet Explorer  Control - Windows Internet Explorer  Citrix XenApp - Allow ActiveX Control  Citrix XenApp - Allow ActiveX Control  Citrix XenApp - Allow ActiveX Control  Citrix XenApp - Allow ActiveX Control  Citrix XenApp - Allow ActiveX Control  Citrix XenApp - Allow ActiveX Control  Citrix XenApp - Allow ActiveX Control  Citrix XenApp - Allow ActiveX Control  Citrix XenApp - Allow ActiveX Control  Citrix XenApp - Allow ActiveX Control  Citrix XenApp - Allow ActiveX Control  Citrix XenApp - Allow ActiveX Control  Citrix XenApp - Allow ActiveX Control  Citrix XenApp - Allow ActiveX Control  Citrix XenApp - Allow ActiveX control  Citrix XenApp - Allow ActiveX control  Citrix XenApp - ActiveX control  Citrix XenApp - ActiveX control will allow the client to run on your computer. More information on security  Citrix XenApp - ActiveX control will allow the client to run on your computer. More information on security  Citrix XenApp - ActiveX control will allow the client to run on your computer.                                                                                                    | s on the Information Bar (at the top of the page) and select <b>Ru</b><br>a the menu. | n ActiveX Control                        |
|                                                                                                    | Gitrix XenApp - Allow ActiveX Control - Windows Intern                                | et Explorer                              |
|                                                                                                    | 🔾 🕞 🗸 🖻 http://servername.domain.com/Citrix/)                                         | KenApp/clientDetection/nativeClient      |
| This website wants to run the following add-on: 'Citrix Helper Control' from 'Citrix Systems'     Run ActiveX Control     What's the Risk?     More information  roblems downloading? Try downloading the software again.  ther Options ry later og off  The Dabling the ActiveX control will allow the client to run on your computer. More information on security                                                                                                    | 🔆 💠 🖻 Citrix XenApp - Allow ActiveX Control                                           |                                          |
| Run ActiveX Control     What's the Risk?     More information  roblems downloading? <u>Try downloading the software again</u> .                                                                                                    | This website wants to run the following add-on: 'Citrix                               | Helper Control' from 'Citrix Systems'.   |
| What's the Risk?<br>More information<br>Troblems downloading? <u>Try downloading the software again</u> .<br><b>Ither Options</b><br>Try later<br><u>og off</u>                                                                                                    |                                                                                       | Run ActiveX Control                      |
| More information Troblems downloading? Try downloading the software again. Ther Options Try later ag off The Description of the ActiveX control will allow the client to run on your computer. More information on security                                                                                                    |                                                                                       | What's the Risk?                         |
| roblems downloading? <u>Try downloading the software again</u> .<br><b>Dther Options</b><br><u>iry later</u><br><u>og off</u><br><b>()</b> Enabling the ActiveX control will allow the client to run on your computer. <u>More information on security</u>                                                                                                    |                                                                                       | More information                         |
| t <b>her Options</b><br><u>ry later</u><br><u>oa off</u><br>Denabling the ActiveX control will allow the client to run on your computer. <u>More information on security</u>                                                                                                    | elems downloading? Try downloading the software again,                                |                                          |
| ry later<br>og off<br>Denabling the ActiveX control will allow the client to run on your computer. <u>More information on security</u>                                                                                                    | er Options                                                                            |                                          |
| o <u>o off</u>                                                                                                    | later_                                                                                |                                          |
| DEnabling the ActiveX control will allow the client to run on your computer. More information on security                                                                                                    | off                                                                                   |                                          |
| 🕡 Enabling the ActiveX control will allow the client to run on your computer. More information on security                                                                                                    |                                                                                       |                                          |
|                                                                                                    | Enabling the ActiveX control will allow the client to run on you                      | r computer. More information on security |

Figure 11

7. Select Run

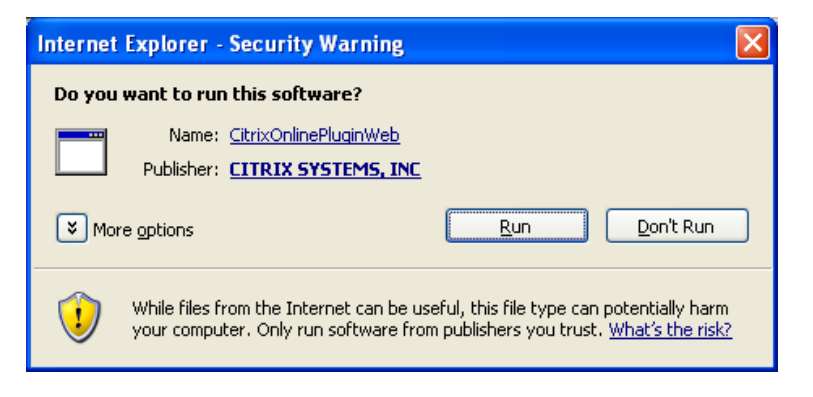

Figure 12

8. Wait as the application is installed:

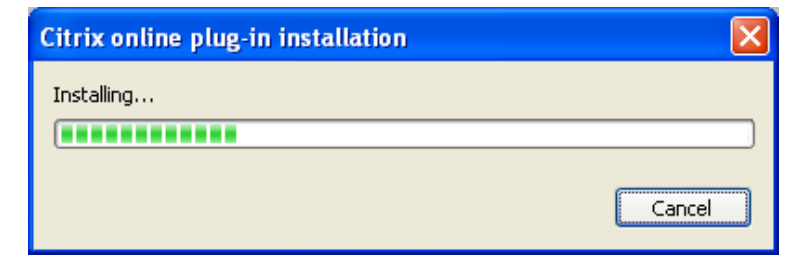

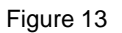

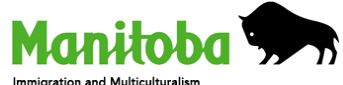

9. Select OK when complete:

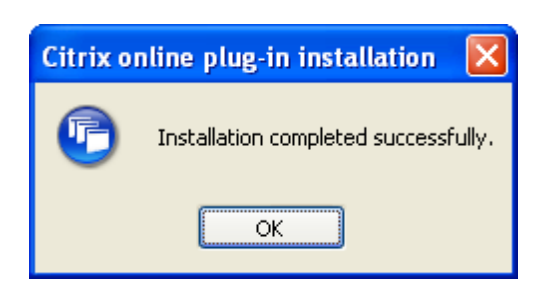

Figure 14

i.

10. When refreshed the left frame will display the following along with their XenApp delivered applications:

| Vel       | oLin                                | k                          |
|-----------|-------------------------------------|----------------------------|
| Home      | Email                               |                            |
|           |                                     |                            |
| Applicati | ons                                 |                            |
|           |                                     |                            |
| Applicat  | ions                                |                            |
| Applicat  | <b>ions</b><br>ropriate client is a | vailable on your computer. |

Figure 15